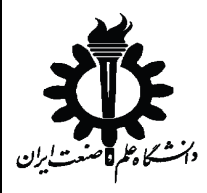

ضميمه: آردوئينو

## آردوئينو چيست؟

آردوینو در حقیقت یک بستر سخت افزاری و نرم افزاری برای پیاده سازی بردهای الکترونیکی متنوع است که هدف اصلی آن آسان کردن ساخت بردها و کدنویسی آنها بوده و به صورت کاملا open-source در اختیار عموم قرار گرفته است.

آردوینو با آماده ساختن بسیاری از ماژولهای کاربردی و نیز ساخت یک بستر کدنویسی ساده و روان ، یک طراح الکترونیک را از پیچیدگیهای اضافی مثل راه اندازی های اولیه و سیمکشی های زیاد و یا نوشتن تمام توابع پایه ای مورد احتیاج برنامه نویسی سخت افزار بی نیاز می کند . انواع ماژول ها از ماژول های ساده فقط برای راه اندازی میکروکنترلر گرفته تا شیلدهای درایو موتور و حتی اتصال به شبکه ی وای فای در آردوینو به صورت از پیش طراحی شده موجود است که میتواند به پروژه های شما اضافه شود. همچنین کد نویسی برای آردوینو به زبان آردوینو است که بسیار مشابه زبان ++C می باشد و در محیط کامپایلر آردوینو قابل کامپایل و پروگرام کردن روی برد است.

## معرفی برد Arduino Due

برد آردوینو Due یک میکروکنترلر بر پایه SAM3X8E ARM Cortex-M3 CPU از شرکت Atmel می باشد .این برد، اولین برد آردوینویی است که بر اساس میکروکنترلر با هسته ARM 32 بیتی پایه ریزی شده است. دارای 54 پین دیجیتال ورودی/خروجی (که 12 تای آن می تواند به عنوان خروجی PWM استفاده شود)، 12 ورودی آنالوگ، 4 پورت (UARTs پورت های سریال سخت افزاری)، و یک ساعت 84 مگاهرتزی و دو DAC (دیجیتال به آنالوگ) می باشد.

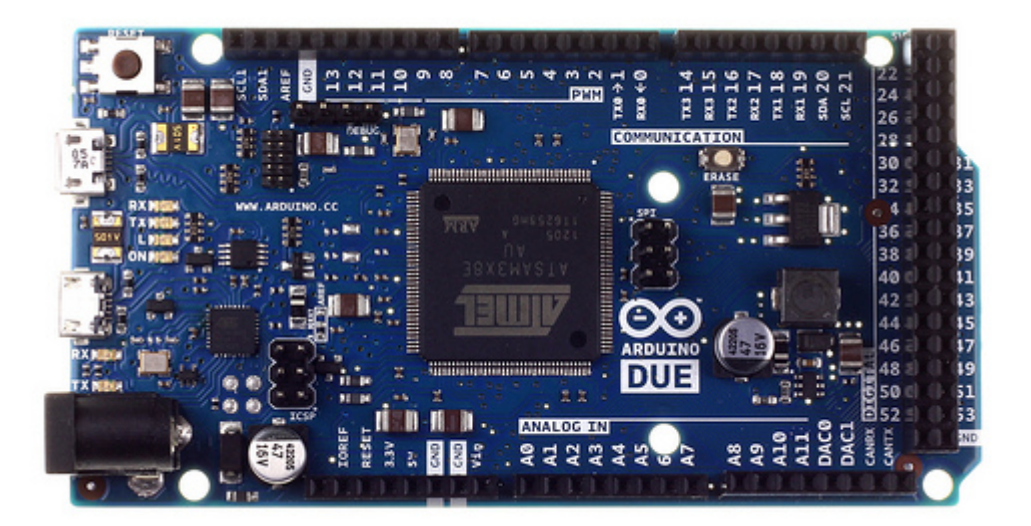

کد :

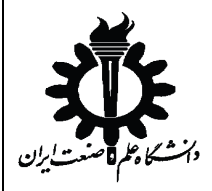

ضميمه: آردوئينو

## محدودیت های این برد

بر خلاف دیگر بردهای آردوینو، برد آردوینو Due با ولتاژ 3.3 ولت کار می کند. حداکثر ولتاژی که پین های ورودی/خروجی می توانند تحمل کنند همین 3.3 ولت است. اعمال ولتاژ های بالاتر همچون 5 ولت به یک پین ورودی/خروجی، می تواند به برد آسیب بزند.

دقت داشته باشید هرگز به پین ها <mark>ولتاژ و یا جریان منفی و ولتاژ بالاتر از 3.3 ولت</mark> ندهید و مجموع جریان عبوری از تمامی پین ها باید کمتر از 130 میلی آمپر باشد. در مورد پین های DAC جریان عبوری همواره باید در بازه ی 0 تا 3 میلی آمپر و کمتر از 2.2 ولت باشد و دیگر پین ها معمولا تنها تا 4 میلی آمپر را تحمل می کنند.

هر کدام از پین ها نیز یک ولتاژ ثابتی به عنوان آفست دارند که با ولتاژ اعمالی جمع خواهد. در هنگام محاسبه ماکزیمم، مقدار آفست 0.56 ولت برای DAC ها را به خاطر داشته باشید. (برای مثال ماکزیممِ موجی که به پین DAC اعمال می کنید حداکثر می تواند 1.64=2.2-0.56 ولت باشد)

در صورت عدم رعایت نکات بالا، برد آسیب خواهد دید.

اتصال برد به کامپیوتر

به دلیل راحتی کار با توابع کنترلی در متلب و سیمولینک در این آزمایشگاه به جای نرم افزار اصلی آردوئینو از متلب استفاده می شود.

ابتدا برد را با استفاده از کابل آبی رنگ و پورت Programming به کامپیوتر وصل کنید.

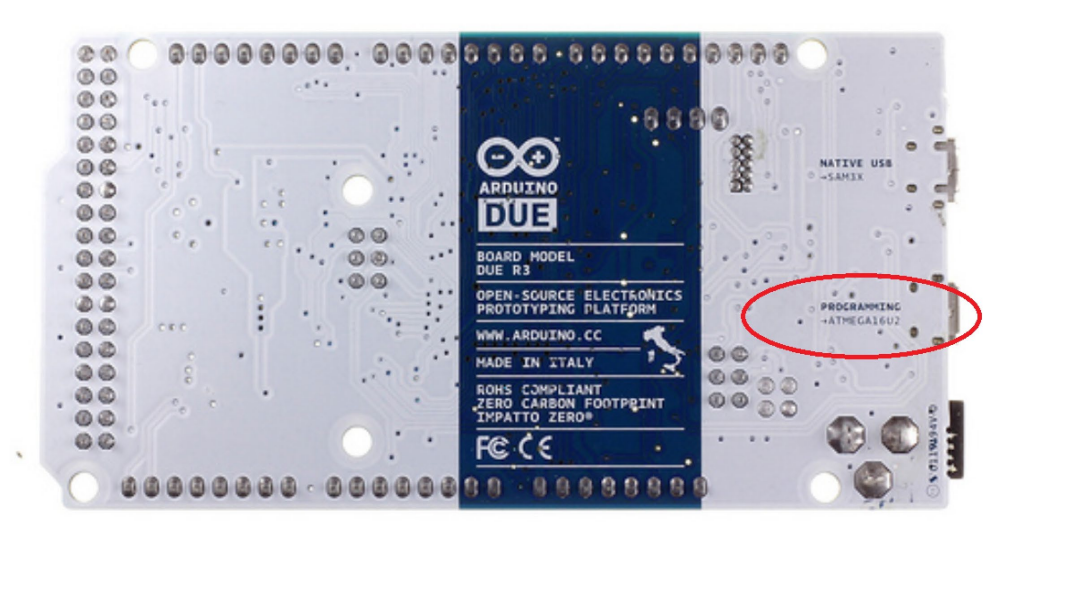

کد :

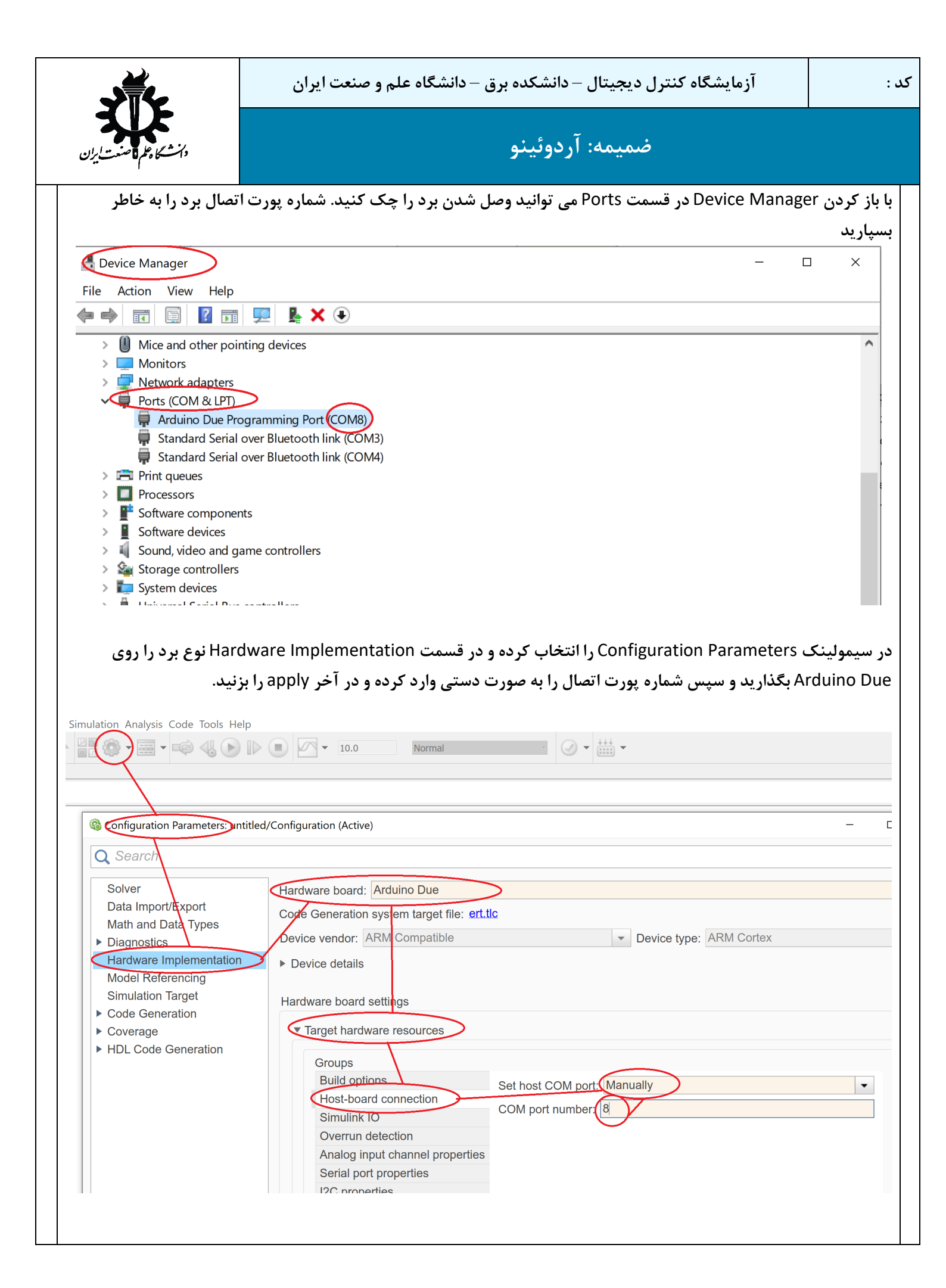

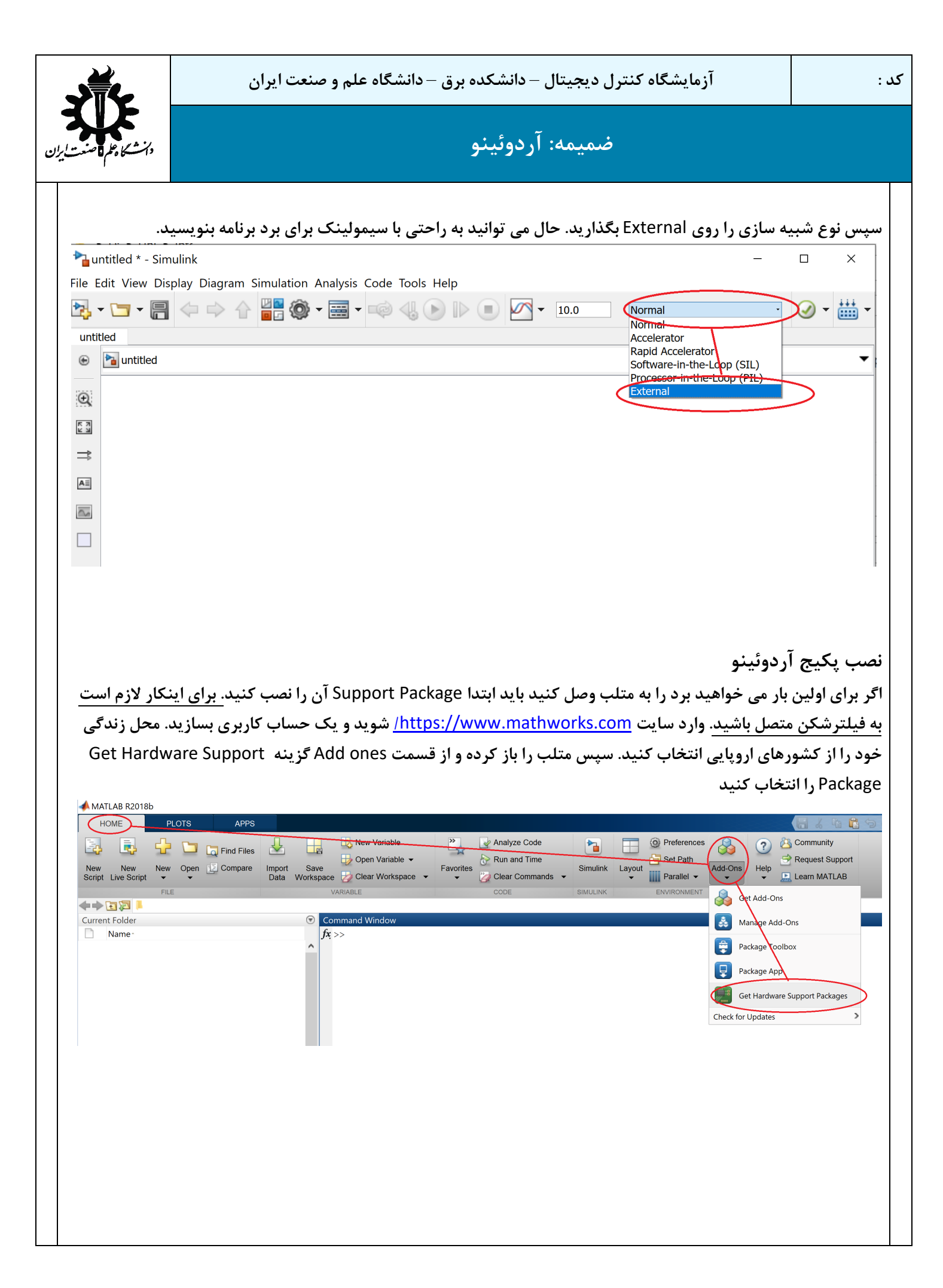

کنید.

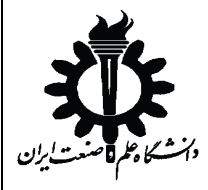

ضميمه: آردوئينو

در صفحه باز شده پکیج مورد نظر خود را بیابید (Simulink Support Package for Arduino Hardware و در صورت نیاز MATLAB Support Package for Arduino Hardware) در صورت نبودن گزینه ها در صفحه ی اول از جستوجو استفاده

|                                         | 118 | Hardware Support Pack                                                                                           | (ages (304)                                                                                                    |
|-----------------------------------------|-----|----------------------------------------------------------------------------------------------------|----------------------------------------------------------------------------------------------------|
| Filter by Category                      |     |                                                                                                    | arduino (* 0085 *) z apote do apote do |
| Using MATLAB                            |     |                                                                                                    |                                                                                                    |
| Data Import and Analysis                | 6   |                                                                                                    | 215<br>alogsead(a,3)                                                                                                    |
| Graphics                                | 1   |                                                                                                    |                                                                                                    |
| External Language Interfaces            | 1   |                                                                                                    | eNode (a, 5, *output*)                                                                                                    |
| Applications                            |     | Contraction of the second second second second second second second second second second second second second s | acourtedea,9,501                                                                                                    |
| Science and Industry                    | 14  |                                                                                                    | epp (1a, 1, 50)<br>epg (1a, 1, 'backward', "microstep', 100)                                                                                                    |
| Image Processing and Computer<br>Vision | 27  | MATLAB Support Package<br>for Arduino Hardware                                                                  | Legacy MATLAB and<br>Simulink Support for                                                                                                    |
| Signal Processing and Wireless          | 33  |                                                                                                    | Arduino                                                                                                    |
| Communications                          |     | Acquire inputs and send outputs on                                                                              | MATLAB class and Simulink blocks                                                                                                    |
| Control Systems                         | 1   | Arduino boards                                                                                                  | for communicating with an Arduino                                                                                                    |
| Robotics and Autonomous Systems         | 17  |                                                                                                    | microcontroller board                                                                                                    |
| Hardware Interfacing and IoT            | 190 | 1847 Downloads 🕦 🖈 🖈 📩                                                                                          | 1129 Downloads 🕕 🖈 🖈 🖈                                                                                                    |
| Using Simulink                          |     |                                                                                                    |                                                                                                    |
| Simulink Fundamentals                   | 32  |                                                                                                    |                                                                                                    |
| Physical and Event-Based                | 5   |                                                                                                    | WIIIIIII CAR CONT                                                                                                    |
| Modeling                                |     |                                                                                                    |                                                                                                    |
| Code Generation                         | 48  |                                                                                                    | al man and a second                                                                                                    |
| Verification, Validation, and Test      | 5   |                                                                                                    | and the second second                                                                                                    |
| Filter by Type                          |     |                                                                                                    |                                                                                                    |
| Toolboxes and Products                  | 20  | Simulink Support Package                                                                                        | MATLAB Support Package                                                                                                    |
| Apps                                    | 2   | for Arduino Hardware                                                                                            | for Raspberry Pi Hardware                                                                                                    |

درصفحه باز شده گزینه Install را انتخاب کنید و سپس Accept ا را انتخاب کنید و صبر کنید تا دانلود برنامه تمام شود. سپس گزینه Setup Nowرا انتخاب کنید. اگر نصب موفقیت آمیز باشد کنار عکس پکیج گزینه installed اضافه میشود

| آزمایشگاه کنترل دیجیتال – دانشکده برق – دانشگاه علم و صنعت ایران                                                                                                    | ىد :                                          |
|----------------------------------------------------------------------------------------------------|-----------------------------------------------|
| ضميمه: آردوئينو منتايران                                                                                                    |                                               |
| ی آردوئینو در سیمولینک<br>آنالوگ : برای خواندن سیگنال های آنالوگ از پایه های A0 تا A11 استفاده می شود که در قسمت تنظیمات آن<br>ماره ی پین مورد نظر و زمان نمونه برداری متناسب با Sample Time کل شبیه سازی را وارد کنید<br>ARDUINO<br>Pin: 4<br>Analog Input                               | معرفی بلوک ها:<br>1- ورودی<br>باید ش          |
| Block Parameters: Analog Input       ×         Arduino Analog Input          Measure the voltage of an analog input Pin.          The block outputs the voltage as a digital value (0-1023, minimum to maximum). The maximum voltage is determined by the analog input reference voltage. |                                               |
| Enter the Pin number of the analog input pin. View pin map Pin number: 4                                                                                                    |                                               |
| Sample time: 1<br>OK Cancel Help Apply                                                                                                    |                                               |
| ک عددی متناسب با ولتاژ است که با اضافه کردن یک گین 3.3/1023 آن را می توانید به ولتاژ تبدیل کنید.<br>به زیر خواهد بود:                                                                                                    | خروجی این بلو <sup>'</sup><br>مدار نهایی مشاب |
| ARDUINO<br>ARDUINO<br>ARDUINO<br>3.3/1023                                                                                                    |                                               |
|                                                                                                    |                                               |
|                                                                                                    |                                               |
|                                                                                                    |                                               |

کد :

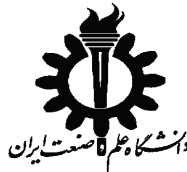

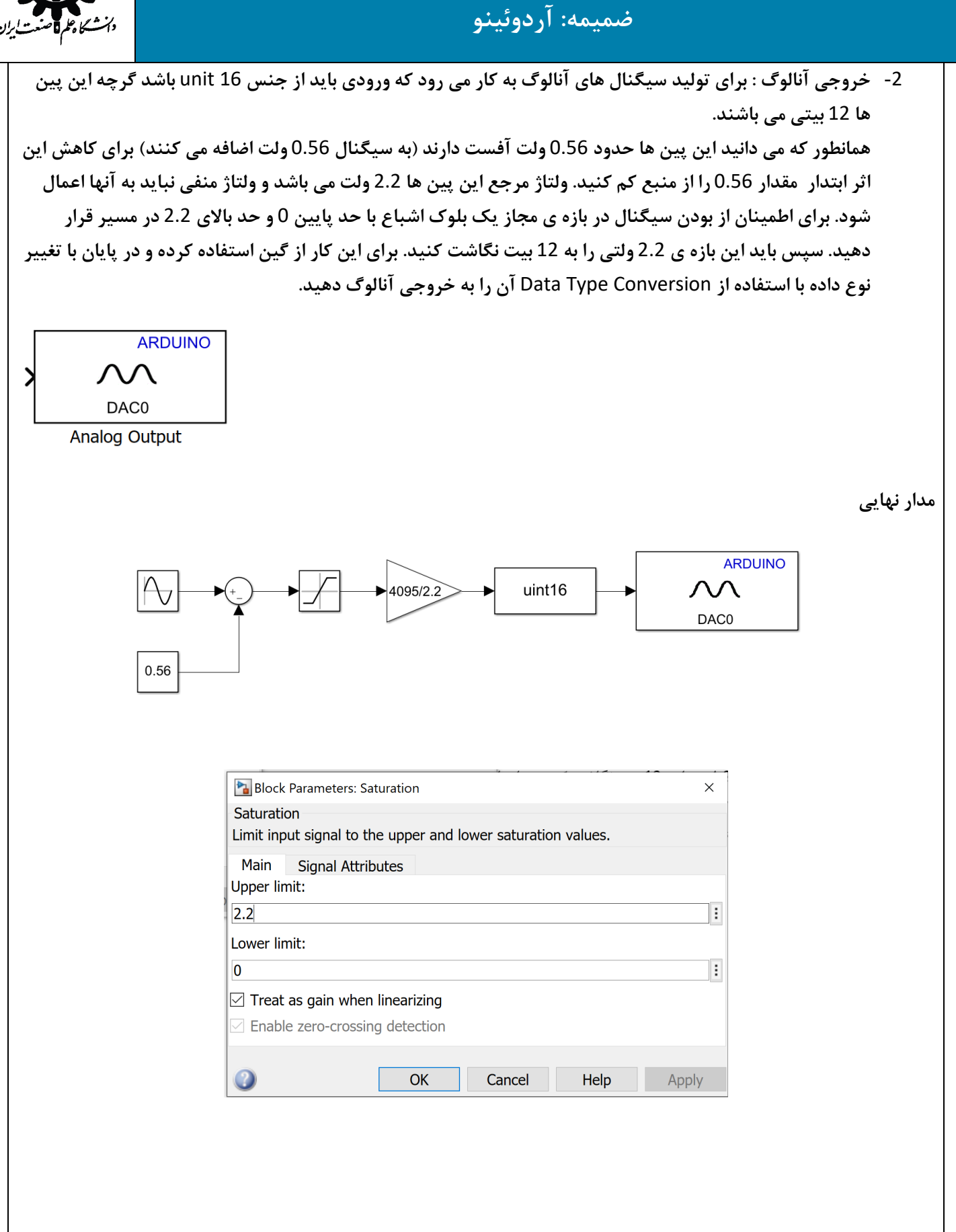